## ADDENDUM SHEET FOR C 658

### **USING SR 10 WITH C 658**

Aside from SR 9 remote control, C 658 is also compatible with SR 10 remote control. SR 10 is a universal NAD remote control designed to operate several NAD models including the C658.

SR 10 will operate up to a distance of 23ft (7m). Two AA batteries should be fitted in the battery compartment at the rear of the remote control handset. Ensure that the batteries are correctly oriented and installed as indicated on the base of the battery compartment.

#### NOTES

- SR 10 function buttons not discussed, designated or highlighted indicate they are not applicable or functional for the particular device.
- The LED indicator between ON and OFF buttons will flash blue whenever a control button is pressed.

Select AMP from the DEVICE SELECTOR buttons to initiate the following C 658 remote control commands.

- 1 ON/OFF: The SR 10 remote has separate ON and OFF buttons. Press ON to switch C 658 from Standby to operating mode. Press OFF to switch to Standby mode.
- 2 DEVICE SELECTOR: A Device Selector button determines only what component the SR 10 will command; it does not perform any function on the C 658. Press desired Device Selector button for the applicable buttons to be directed to a "page" of commands relevant to the selected device. Upon selecting a Device, you can now press the corresponding SR 10 control buttons applicable for the selected Device
- **3 MUTE:** Press **MUTE** button to temporarily switch OFF sound to the speakers and headphones. MUTE mode is indicated by "Mute" shown in the front panel display. Press MUTE again to restore sound. Adjusting the volume level via the SR 10 or the front panel volume knob will automatically release the mute function.
- 4 VOL [▲/♥]: Press [▲/♥] button to increase or decrease the volume level. Release the button when the desired level is reached.
- 5 SOURCE [A/T]: Toggle through Source input selections. If the optional MDC modules are installed, the Source selections will include Sources incorporated with the applicable modules.
- 6 EQ: With Dirac Live calibration completed, use EQ to select available Dirac Filter settings.
- **NAVIGATION AND ENTER BUTTONS:** Use  $[\wedge/\vee/\langle/\rangle]$  to go up, down, left or right menu options or 7 selections. Press ENTER to complete a selection, procedure, sequence or other applicable functions.
- 8 SOURCE INPUT SELECTOR: The numeric buttons allow for direct selection of Source input. Press corresponding number button to directly select Source.
  - 1 Optical 1

3

4

5

- 2 Optical 2 Coaxial 1
- 6 Line 1 7 Line 2
- 8 BluOS
- 9 Unassigned

Phono **IMPORTANT NOTE** 

Coaxial 2

There are 9 maximum Sources with discrete IR codes and they are mapped out to SR 10 remote control Source Input Selector buttons 1 - 9.

C 658's USB and Bluetooth Sources (when available or connected) are only accessible via the BluOS App. This leaves Source input "9" unassigned. Refer to examples below.

- If the optional MDC HDM 2 module is installed, the unassigned Source Input Selector "9" button will be assigned to HDMI 1 Source (refer to MDC HDM 2 Installed column below).
- Under MDC HDM 2 Installed with some Sources disabled column below, Optical 2 and Phono Sources were disabled so that HDMI 1, HDMI 2 and HDMI 3 Sources can be assigned and directly selectable via SR 10. For guidance on how to enable/disable Sources, refer to the item about ENABLE SOURCE under USING C 658 in the C 658 owner's manual.

With Optical 2 and Phono Sources disabled, the Source Input Selector buttons allocations will shift to show only enabled Sources. Coaxial 1 will now move up or be assigned to "2", Coaxial 2 shifted to "3", Line 1 to "4" and so on.

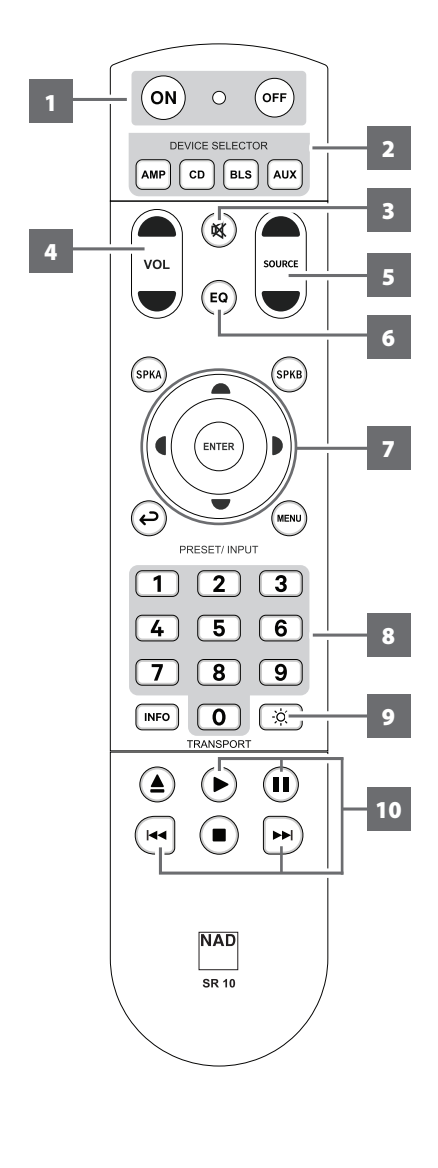

# **ADDENDUM SHEET FOR C 658**

## USING SR 10 WITH C 658

• It is your prerogative which Sources to disable so that desired Sources from installed MDC modules can be assigned and directly selectable from the SR 10 remote control.

| SR 10 CONTROL<br>BUTTON<br>(AMP MODE) | CORRESPONDING SOURCE      |                        |                                                   |
|---------------------------------------|---------------------------|------------------------|---------------------------------------------------|
|                                       | C 658 Default<br>Settings | MDC HDM 2<br>Installed | MDC HDM 2 Installed with some<br>Sources disabled |
| 1                                     | Optical 1                 | Optical 1              | Optical 1                                         |
| 2                                     | Optical 2                 | Optical 2              | Coaxial 1                                         |
| 3                                     | Coaxial 1                 | Coaxial 1              | Coaxial 2                                         |
| 4                                     | Coaxial 2                 | Coaxial 2              | Line 1                                            |
| 5                                     | Phono                     | Phono                  | Line 2                                            |
| 6                                     | Line 1                    | Line 1                 | BluOS                                             |
| 7                                     | Line 2                    | Line 2                 | HDMI 1                                            |
| 8                                     | BluOS                     | BluOS                  | HDMI 2                                            |
| 9                                     | Unassigned                | HDMI 1                 | HDMI 3                                            |

9 (\*: Toggle to vary brightness level of the front panel display - brighter, normal or dimmer.

- **10** While at BluOS source, select
  - ► : Start playback
  - II: Pause playback temporarily
  - Ident: Skip back to the beginning of current song
  - ►► Skip forward to the next song

**CD PLAYER CONTROL (applicable to most NAD CD Players):** Select **CD** among the DEVICE SELECTOR buttons to gain access to the following applicable control buttons. Check the owner's manual of your applicable NAD CD Player for control button compatibility.

**ON/OFF:** Press ON to switch CD player from Standby to operating mode. Press OFF to switch to Standby mode.

**SOURCE** [▲/▼]: Press and hold to fast forward/reverse playback search

NUMERIC BUTTONS (1-9, 0): Use the numeric buttons to directly key-in and select track number of desired song

/=: Select through folders
 /D: Select through files
 ENTER: Select desired folder or file

**INFO:** Show playback time and other display information Reduce, turn off or restore display brightness

▲: Open/close disc tray
►: Start or pause playback
II: Pause playback temporarily
I<</li>
<: Skip back to the beginning of current song</li>
►: Skip forward to the next song
I: Stop playback

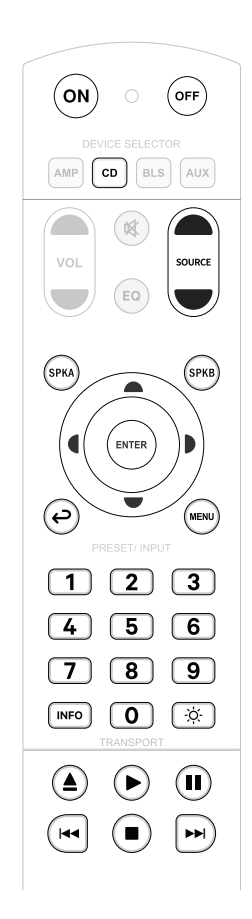

## **ADDENDUM SHEET FOR C 658**

### **USING SR 10 WITH C 658**

## BluOS PLAYBACK CONTROLS (applicable to NAD products with installed MDC BluOS module)

Select **BLS** among the DEVICE SELECTOR buttons to use the following control buttons for BluOS playback.

#### IMPORTANT

Ensure that your applicable NAD product is set to BluOS source.

Start playback
 Pause playback temporarily
 Skip back to the beginning of current song
 Skip forward to the next song

AUX PLAYER CONTROL (applicable to most NAD Tuners): Select AUX among the DEVICE SELECTOR buttons to gain access to the following applicable control buttons. The AUX device is defaulted to NAD Tuner device remote control codes.

SOURCE [▲/▼]: Step up or down between AM or FM frequencies

▲/▼: Step up or down between stored radio presets

◀/D: Step up or down between AM or FM frequencies

**ENTER:** In AM/FM mode, toggle to select Preset or Tune mode. In DAB mode, press and hold to check signal strength.

NUMERIC BUTTONS (1-9, 0): Use the numeric buttons to directly key-in frequency number of desired AM or FM station

**INFO:** Toggle to display supplied information about the current radio station and applicable media being played. Some radio stations may not support any display information.

►: Toggle to select AM, FM, DAB or XM band (if applicable)

#### **USING THE SR 10 REMOTE CONTROL LIBRARY**

The SR 10 can store a different library of default NAD codes for each of its DEVICE SELECTOR "pages." If the original default library does not control your NAD CD player, BluOS player or Tuner, follow the procedure below to change the library code. Refer also to the table below for a list of applicable NAD Library Codes with their corresponding NAD models.

#### LOAD ANOTHER LIBRARY CODE

Example: Load NAD DVD Player T 517 library codes to SR 10's AUX device.

- 1 Press and hold **AUX** in the DEVICE SELECTOR section of SR 10.
- 2 While holding down the device button AUX, press 2 and 2 using SR 10's numeric buttons. 22 is the corresponding library code for T 517.
- 3 Press ENTER while still holding down AUX device button. The AUX device selector will flash once to indicate that the library input is successful. Both AUX device selector and ENTER buttons can now be released.

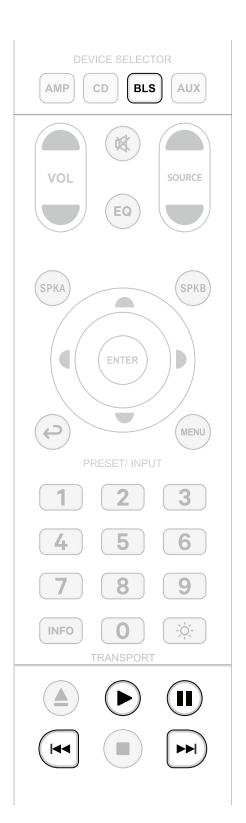

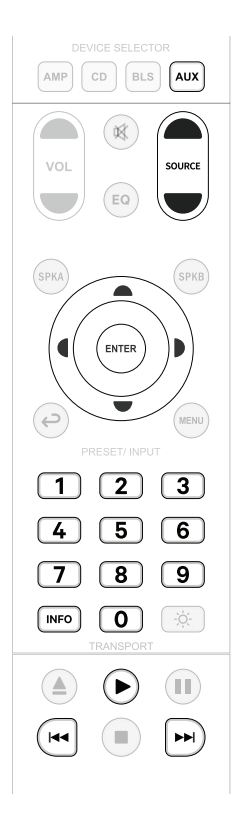

## USING SR 10 WITH C 658

#### TABLE OF LIBRARY CODES APPLICABLE TO SR 10 REMOTE CONTROL

| LIBRARY CODE | PRODUCT DESCRIPTION                                                                                                    |  |  |
|--------------|----------------------------------------------------------------------------------------------------|--|--|
| 10           | Default library for "AMP" page                                                                                                    |  |  |
| 11           | Zone 2                                                                                                    |  |  |
| 12           | Default library for "AMP" page without discrete ON/OFF (toggle ON/OFF) buttons                                                                                 |  |  |
| 20           | Default library for "CD" page; C 515BEE, C 545BEE, C 565BEE                                                                                                    |  |  |
| 21           | T 535, T 585, M55, DVD section of L 54, VISO TWO, VISO FIVE                                                                                                    |  |  |
| 22           | T 513, T 514, T 515, T 517                                                                                                    |  |  |
| 23           | T587                                                                                                    |  |  |
| 30           | Default library for "BLS" page                                                                                                    |  |  |
| 31           | IPD 2                                                                                                    |  |  |
| 40           | Default library for "AUX" page. Loaded with Tuner default codes. Applicable also to Tuner section of C 725BEE, T 175, T 737, T 747, T 755, T 765, T 775, T 785 |  |  |
| 41           | C 422, C 425                                                                                                    |  |  |
| 42           | C 445                                                                                                    |  |  |
| 50           | DAC                                                                                                    |  |  |

#### IMPORTANT

The SR 10 may not necessarily contain all the control buttons applicable for the above-mentioned NAD products. Use the prescribed remote control of the specific NAD product for a full complement of applicable remote control buttons.

#### **RESET SR 10 TO ITS FACTORY DEFAULT SETTINGS**

The SR 10 remote control can be restored to its factory default settings (including default libraries) by the following procedures.

- 1 Press and hold **ON** and <sup>(C)</sup> buttons.
- 2 As soon as AMP device button lights up, release hold of both  ${\sf ON}$  and  ${oxed O}$  buttons.
- 3 If the CD device button flashes twice, the SR 10 factory reset is completed.